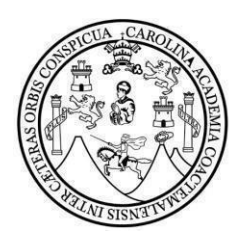

# UNIVERSIDAD DE SAN CARLOS DE GUATEMALA

FACULTAD DE CIENCIAS ECONÓMICAS

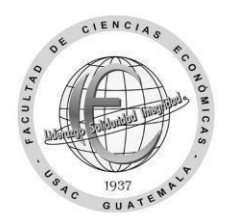

### Solicitud de carreras simultáneas

| Nombre completo:                     |                 |               |  |
|--------------------------------------|-----------------|---------------|--|
| CUI (código único de identificación) |                 |               |  |
| Carnet:                              | Carrera actual: |               |  |
|                                      | Nueva Carrera:  |               |  |
| Dirección de residencia:             |                 |               |  |
| Correo electrónico:                  |                 | ] Teléfono:   |  |
| Jornada actual:                      |                 | Ciclo actual: |  |

#### Escriba el código y los nombres de los cuatro cursos que se asignará de la nueva carrera:

| Código: | Nombre de los cursos: |
|---------|-----------------------|
|         |                       |
|         |                       |
|         |                       |
|         |                       |

#### Motivo de la solicitud de carreras simultáneas:

Guatemala, \_\_\_\_\_\_ de \_\_\_\_\_\_ de 20 \_\_\_\_\_.

Firma estudiante

## Carreras simultaneas dentro de la facultad

Con los datos ingresados y requisitos adjuntos, esta solicitud se enviará a Control Académico para dar inicio al proceso de autorización. El trámite de carreras simultáneas se realiza al momento que Registro y Estadística le entregue o envíe a su correo la resolución de trámites administrativos luego de esto deberá esperar actualización del trámite en la plataforma soyeconomicas.com para asignar cursos.

Procedimiento para carreras simultáneas:

**Paso 1**: Envíe una vez esta solicitud en el período del 15 de mayo al 15 de junio, al siguiente enlace:

https://forms.gle/EwD6hWoirFHmtfjh6

Incluya junto a este formulario en un solo archivo PDF lo siguiente:

- Identificación personal carnet o DPI con su fotografía clara, reciente y legible.
- El **requisito** para que el trámite de carreras simultáneas sea **autorizado** son **16 cursos del primer al cuarto semestre** de no tener aprobado los primeros cuatro semestres Control Académico **no autoriza el cambio** hasta que cumpla con este requisito. Adjunte el reporte o constancia provisional de cursos, como mínimo 16 cursos aprobados del primer al tercer semestre, si algún curso no aparece en la constancia puede enviar imagen en donde conste que ya fue aprobado.

(**Incluir** en el formulario **todos** los datos y requisitos **solicitados**, no cambiar el formato de PDF, no imagen o fotografía, al archivo que se subirá identificar con nombre completo y número ce carnet)

**Paso 2**: A partir del 16 de junio **Control Académico** verificará los requisitos y a los que los cumplan los incluirá en un listado que enviará a Registro y Estadística en la fecha para trámites administrativos del segundo semestre aproximadamente el 14 de julio.

**Paso 3:** En el mes de **julio** en la fecha establecida por **Registro y Estadística** llene y entregue o envíe el formulario de trámites administrativos: <u>https://portalregistro.usac.edu.gt/formulariosadministrativos</u> buscar **el enlace** de solicitud general para trámite administrativo.

Al obtener la resolución de **trámites administrativos** extendida por un operador de Registro y Estadística podrá esperar la actualización de este dato en la plataforma soyeconomicas.com en un mínimo de 72 horas aproximadamente. Esta actualización es automática al momento que verifique que ya fue realizada podrá asignar cursos.

Sí la fecha de asignación está por concluir podrá solicitar asignación aún finalizada la fecha adjuntando a su ticket la **resolución de trámites administrativos**.

"Id y Enseñad a Todos"